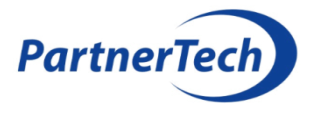

## ATS Advanced rendszerek karbantartása

- 1. Kezelőn központ riasztás állapot és hiba állapot megtekintése, feljegyzése:
  - Szerviz menü  $\rightarrow$  1. Szerviz  $\rightarrow$  2. Tesztek  $\rightarrow$  4. Központ állapot  $\rightarrow$  2. Riasztások
  - Szerviz menü  $\rightarrow$  1. Szerviz  $\rightarrow$  2. Tesztek  $\rightarrow$  4. Központ állapot  $\rightarrow$  3. Hibák
- Központ csatlakoztatása számítógéphez (ATS8500 Standalone Downloader szoftver). A központ konfigurációjának kiolvasása, majd exportálása. Az exportált fájl külső adathordozóra (USB memória) való mentése (biztonsági másolat az aktuális konfigurációról).
- 3. Előzetes 'Diagnosztikai adatjelentés' riport készítése, majd exportálása (külső adathordozóra is):
  - ATS8500 szoftver  $\rightarrow$  Vezérlés  $\rightarrow$  Diagnosztika  $\rightarrow$  Diagnosztikai adat jelentés
  - A jelentés készítését követően ellenőrizze a feszültség értékeket, illetve a panel áramfelvételét!
- 4. Előzetes 'BUSZ eszközök jelentése' riport készítése, majd exportálása (külső adathordozóra is):
  - ATS8500 szoftver → Vezérlés → Diagnosztika → BUSZ eszközök jelentése
- 5. Előzetes 'Izolált zónák jelentés' riport készítése, majd exportálása (külső adathordozóra is):
  - ATS8500 szoftver → Vezérlés → Diagnosztika → Izolált zónák jelentés
- 6. Előzetes eseménynapló riport készítése, majd exportálása (külső adathordozóra is):
  - ATS8500 szoftver → Napló olvasás
- 7. Az ügyfél (felhasználó) számára is megnyitható HTML riportok készítése a rendszer konfigurációról:
  - ATS8500 szoftver → Szerkesztés → Szükséges rendszerelem kiválasztása → Egyéni riport ikonra való kattintás → Új → Riport elnevezése és a riportban szereplő elemek kiválasztása → Generál → Riport elnevezés kiválasztása, amiből HTML riport készül
  - Az alábbi rendszer elemekről javasolt riport készítése: Kezelők, Ajtó-/liftbővítő olvasók, Bővítők, Ajtók, Területek, Zónák, Kimenetek, Felhasználó, Felhasználó csoportok, Ajtó csoportok, Kommunikáció / Felügyeleti állomás.
- Ha az eszköz firmware verziója már nem naprakész, annak frissítését szükséges elvégezni. A frissítés módjáról, a legfrissebb firmware és szoftver verziókról mindig tájékozódjon a PartnerTech-nél. Firmware frissítés után várjon 10 percet, majd újra hajtsa végre az 1 – 6 műveleteket.
- 9. Állítsa be a központ dátum / idejét.
  - ATS8500 szoftver  $\rightarrow$  Vezérlés  $\rightarrow$  Műveletek  $\rightarrow$  Központ dátum és idő beállítása
- 10. A kezelőn látható hibák, a 'Diagnosztikai adatjelentés' és 'Busz eszközök jelentése' riportok ellenőrzése (feszültség, áramerősség, ellenállás értékek; hibák). Az észlelt hibák javítása.
- 11. Az eseménynapló átnézése ismeretlen eredetű hibákat, riasztásokat keresve.

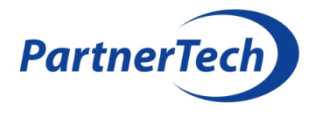

- 12. Az 'Izolált zónák jelentése' riportban látható kiiktatott eszközök ellenőrzése: Izolálás okának megállapítása. Izolált eszközök, kötési hibák vizsgálata, szükséges műveletek (konfiguráció, eszköz csere, eszköz áthelyezés stb.) elvégzése.
- 13. Akkumulátorok szemrevételezése a központokban, bővítőkben, szirénákban. 5 évnél régebbi akkumulátorokat mindenképp cserélni kell. Akkumulátor teszt futtatása mind a központon, mind a bővítő egységeken. Azon akkumulátorok cseréje, melyek esetében a teszt hibát vagy alacsony feszültséget jelzett.
  - ATS8500 szoftver → Vezérlés → Diagnosztika → Központ akkumulátor teszt (legalább 10 perces)
  - ATS8500 szoftver → Vezérlés → Nézet: Bővítő → Bővítő kijelölése → Jobb egérgomb → Akku teszt indítás (legalább 10 perces)
- 14. A kinyitott központról, bővítőről, szirénáról fénykép készítése, amin jól látszik az adott eszköz belső rendezettsége (kábelezés), és az akkumulátor.
- 15. Feljegyezni az egyes akkumulátorok gyártási idejét, lehessen látni mikor lesz szükséges a csere.
- 16. Az összes zóna tesztelése sétateszt segítségével, érzékelők és védett területek szemrevételezése.
  Ha szükséges, az eszközök külső és belső (pl.: füst érzékelő kamra) tisztítása, kötések ellenőrzése.
  Sétatesztben nem jelző eszközök ellenőrzése.
  - ATS8500 szoftver → Vezérlés → Nézet: Terület → Terület kijelölése → Jobb egérgomb →
     Sétateszt jelentéssel → Mérnöki sétateszt indítás
- 17. Az összes kimenet tesztelése, működőképességük ellenőrzése.
  - ATS8500 szoftver → Vezérlés → Diagnosztika → Kimenetek tesztelése
- 18. Funkcionális tesztek a szükséges területek élesítésével, próbariasztások (betörés, tűz, hangos pánik, csendes pánik, stb.) végrehajtásával, kimenet vezérlés és átjelzés ellenőrzésével, a védett objektum funkciójának megfelelően.
- 19. Az átjelzésről kérjünk írásos (e-mailben) visszajelzést a távfelügyelettől, hogy milyen események kerültek átjelzésre. Ellenőrizzük, hogy minden szükséges rendszer esemény átjelzésre került-e.
- 20. Újra végrehajtani az 1 6 műveleteket, ellenőrizni, hogy minden rendben van-e.
- 21. Kövesse le a tervdokumentációban a karbantartás során észlelt és eszközölt változásokat.
  - Rendszertechnikai rajzon
  - Eszköz elhelyezési rajzon
- 22. Az ügyfél (felhasználó) számára is megnyitható HTML riportok készítése az új rendszer konfigurációról:

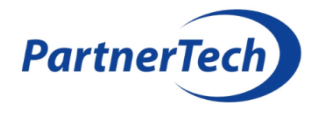

- ATS8500 szoftver → Szerkesztés → Szükséges rendszerelem kiválasztása → Egyéni riport ikonra való kattintás → Új → Riport elnevezése és a riportban szereplő elemek kiválasztása → Generál → Riport elnevezés kiválasztása, amiből HTML riport készül
- Az alábbi rendszer elemekről javasolt riport készítése: Kezelők, Ajtó-/liftbővítő olvasók, Bővítők, Ajtók, Területek, Zónák, Kimenetek, Felhasználó, Felhasználó csoportok, Ajtó csoportok, Kommunikáció / Felügyeleti állomás.
- 23. Az összes letöltött konfiguráció, riport, eseménynapló átadása az ügyfél (felhasználó) számára elektronikus formátumban, megfelelő dátum / idővel ellátva, egyértelmű elnevezésekkel.

|     | Feladat lista                                                                                                    | Végrehajtva |
|-----|----------------------------------------------------------------------------------------------------|-------------|
| 1.  | Kezelőn riasztás és hiba állapot megtekintés                                                                             |             |
| 2.  | Központ PC csatlakoztatás, konfig kiolvasás, konfig exportálás                                                           |             |
| 3.  | Előzetes 'Diagnosztikai adatjelentés' riport készítés, exportálás                                                        |             |
| 4.  | Előzetes 'BUSZ eszközök jelentése' riport készítés, exportálás                                                           |             |
| 5.  | Előzetes 'Izolált zónák jelentés' riport készítés, exportálás                                                            |             |
| 6.  | Előzetes eseménynapló riport készítés, exportálás                                                                        |             |
| 7.  | Felhasználó számára kezelhető riportok készítése a rendszer konfigurációról                                              |             |
| 8.  | Eszköz firmware verzió frissítése, ha szükséges. Utána 1 – 6 pontok ismételt<br>végrehajtása.                            |             |
| 9.  | Központ dátum és idő beállítása                                                                                          |             |
| 10. | Kezelőn látható hibák, 'Diagnosztikai adatjelentés' és 'Busz eszközök jelentése'<br>riportok ellenőrzése, hibák javítása |             |
| 11. | Eseménynapló ellenőrzése                                                                                                 |             |
| 12. | 'Izolált zónák jelentése' riportban látható kiiktatott eszközök ellenőrzése                                              |             |
| 13. | Akkumulátorok szemrevételezése, régi és teszt hibás akku cseréje                                                         |             |
| 14. | Kinyitott központ és bővítő doboz fotó                                                                                   |             |
| 15. | Akkumulátor gyártási idők feljegyzése                                                                                    |             |
| 16. | Összes zóna sétateszt végrehajtása                                                                                       |             |
| 17. | Összes kimenet tesztelése                                                                                                |             |
| 18. | Funkcionális tesztek végrehajtása                                                                                        |             |
| 19. | Írásos visszajelzés távfelügyelettől, mi került átjelzésre                                                               |             |
| 20. | 1 – 6 műveletek ismételt végrehajtása, hibák ellenőrzése                                                                 |             |
| 21. | Tervdokumentáció aktualizálása                                                                                           |             |
| 22. | Felhasználó számára kezelhető riportok készítése a rendszer konfigurációról                                              |             |
| 23. | Összes dokumentáció átadása elektronikusan a felhasználónak                                                              |             |